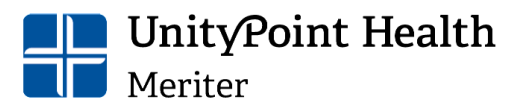

#### Processes and Requirements for Accessing Epic for UW School of Medicine & Public Health Research and Quality Projects

#### General Information

- EpicCare Link is provisioned to UW School of Medicine & Public Health (SMPH) students and staff for research and quality improvement purposes only.
- Epic Hyperspace may only be granted to the following individuals:
  - Providers on Meriter's Medical Staff.
  - Medical students on rotation at Meriter.
  - Clinical research coordinators assisting with clinical trials.
- HIPAA's minimum necessary standard applies to research and quality improvement. This means you may only access the information related to the purpose of your project.
- Meriter uses the same Epic platform as the rest of UnityPoint Health (in Iowa and Illinois). You may not access patients from these other areas.
- Meriter also provides care to non-SMPH patients. You may not access the medical records of patients who do not have a treatment relationship with a SMPH provider except for the following reasons:
  - You are working on an IRB approved research study where you obtained the patient's authorization, or you were granted a Waiver of HIPAA Authorization.
  - You are collaborating with Meriter on a quality improvement project for the OB and/or NICU departments. See the <u>Quality Improvement Projects</u> section for more information.
- You may not access the record of any patient unrelated to your project. This includes, but is not limited to your:
  - o Self
  - o Family
  - o Child
  - Coworker
  - o Friend
  - Neighbor
- Meriter EpicCare Link activity will be audited. Inappropriate accesses will result in your access being revoked which may impact your ability to complete your project.
- Meriter EpicCare Link access will not be available to users whose formal affiliation with SMPH has terminated (i.e. students have graduated, or employees have terminated).

#### Requesting EpicCare Link Access

• SMPH's Site Administrators for EpicCare Link are Ryan Moze (<u>ryan.moze@wisc.edu</u>) and Jack Talaska (jack.talaska@wisc.edu).

- SMPH staff and students requesting EpicCare Link must complete the *UW School of Medicine & Public Health Request for EpicCare Link Access* form at least 1 month prior to the day they need access.
  - Contact one of the Site Administrators above to receive a copy of the form.
  - Complete the form to the best of your ability.
  - Obtain signature from Department Approver.
  - Return completed and approved form to Site Administrator for signature.
  - Once approved, Meriter will send the Information Security Agreement (ISA) to the requestor via email.
  - Once the requestor signs the ISA, they will receive an email with their access/login information.
- SMPH staff and students are required to complete the *UW School of Medicine & Public Health Request for EpicCare Link Access* form every time they are assigned a new project regardless of whether they currently have access.
- Please contact Ann Wieben at <u>AWieben@uwhealth.org</u> for assistance if you have difficulty navigating or finding specific information in EpicCare Link.

#### Research Projects

- When requesting protected health information (PHI) from a Meriter department, please supply your IRB approval letter for them to review. Only request the information listed in your study application.
- Disclosures from Meriter to SMPH for research purposes are required to be listed on an accounting of disclosures. SMPH users are responsible for tracking their accesses (access into patient records via Epic or review of PHI in a report from Meriter).
  - If you have Epic Hyperspace, please use the Quick Disclosure function to track your disclosures. See Quick Disclosure Tip Sheet for more information.
  - If you have EpicCare Link, please use UW's Accounting for Disclosures Log Research found on the Office of Compliance page.
  - Please reach out to SMPH's HIPAA Privacy Officer for more information on what research studies/activities require an accounting.

#### Quality Improvement Projects

- HIPAA permits Meriter to disclose PHI for health care operations without an authorization in the following situations:
  - To another Covered Entity that participates with Meriter in an Organized Health Care Arrangement (OHCA) for any joint health care operations of the OHCA.
  - $\circ$   $\,$  To another Covered Entity for their health care operations, if:
    - Each entity either has or had a relationship with the individual who is the subject of the PHI being requested;
    - The PHI pertains to the relationship; and

- The disclosure is for a subset of health care operation activities, fraud and abuse detection, or compliance.
- Quality Improvement is considered a health care operation activity under the two situations above.
- Meriter and SMPH have an OHCA for joint OB and NICU services.
- <u>OB/NICU Project Leaders Only</u> If you plan to access or request the PHI of patients who do not have a treatment relationship with SMPH, the project must be considered a joint health care operation of the OHCA. For a project to be considered a joint health care operation, you must collaborate and share your findings with Meriter leaders. Please contact Carla Griffin, Executive Director Pregnancy and Newborn Care Services, at <u>Carla.Griffin@unitypoint.org</u> and Sara Zerbel, Director of Performance Improvement, at <u>Sara.Zerbel@unitypoint.org</u> for more information.
- <u>All Other Project Leaders</u> Meriter and SMPH do not have an OHCA for other service areas. You may only access or request the PHI of patients that have or have had a treatment relationship with SMPH.
- Please be clear when requesting PHI from a Meriter department whether your project is for joint health care operations of the OHCA.

#### Key Contacts for Questions or Concerns

Sarah Cable Privacy Officer UnityPoint Health – Meriter 608-417-5834 Sarah.Cable@unitypoint.org

Ryan Moze HIPAA Privacy Coordinator SMPH 608-263-0196 ryan.moze@wisc.edu Jack Talaska HIPAA Privacy Officer SMPH 608-265-4077 jack.talaska@wisc.edu

## Release of Information Using Quick Release or Quick Disclosure

Quick Release: This is what you will use when you want to document the release and at the same time you can print the information.

Quick Disclosure: If you have already printed the document and you want to document this, you will use quick disclosure.

Patient Disclosure Report: This is a report which can be ran to see the quick releases & disclosures. It will also allow a user to edit both above.

| Quick Release                                           | . 2 |
|---------------------------------------------------------|-----|
| Clinical user workflow:                                 | . 2 |
| Clerical user workflow:                                 | . 2 |
| Workflow for Documenting the Quick Release              | . 2 |
| Quick Disclosure                                        | . 4 |
| Tracking Patient Information                            | . 5 |
| Clinical Staff Tracking of Printouts/Faxes              | . 5 |
| Clerical Staff Tracking using Patient Disclosure Report | . 5 |
|                                                         |     |

## Quick Release Clinical user workflow:

- 1. To document a Quick Release an encounter must be open. If you are not currently in an encounter, then create a Documentation encounter and use Record Request as the reason for documentation.
- 2. In the search field type, "Quick Release".
- 3. Click Quick Release. Continue with step 4 below

## Clerical user workflow:

- 1. To complete and document a Quick Release open the chart.
- 2. Click the down arrow to the right of the activity tabs.
- 3. Hover over HIM & click Quick Release.

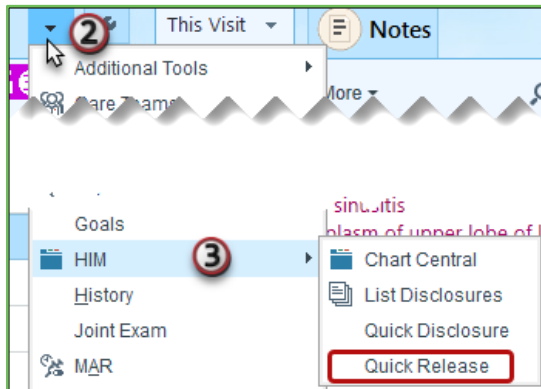

## Workflow for Documenting the Quick Release

- 4. **Recipient**: Document whom the records were requested by (i.e. Patient, Provider, etc.).
  - a. For **Third Party**, you can click **Default** to autofill the **QUICK DISCLOSURE REQUESTER** option and add a **Recipient name.**
  - b. Or search & select Requester not in system.
  - c. If you cannot find a provider, users are able to use Provider Not in System and hover over the address & click the ✓ to add details.
- 5. **Purpose:** Document the purpose or reason the records were released.
- Place a checkmark next to authorization was received to c
  - authorization was received to document if needed.
- 7. Comment: Click Add Comment to add details. (i.e. Patient called and wanted a copy of their lab.)

**ECUCK HERE** to view the Requesting a New ROI Requester using Epic In Basket tipsheet is available

1

| Third party             | Patient       | Relation | Provider |         |  |
|-------------------------|---------------|----------|----------|---------|--|
|                         |               | 9        | Q        | Default |  |
| Address                 | None          |          |          |         |  |
| o <sub>urpose</sub> (5) |               |          |          |         |  |
|                         |               | 9        | Q.       |         |  |
| Authoriza               | tion received | 6        |          |         |  |
| Released t              | y: PSR, AN    | 1B 🖉     |          |         |  |
| Requested of            | on: 4/12/202  | 2 🖉      |          |         |  |
| Delegend                | n: 4/12/202   | 2        |          |         |  |

- 8. Using the Chart Review like tabs along the top of the left side of the workspace to select the various types of documents needed to be released by checking the box(s) next to the date. Below are a few examples of document types available for faxing/emailing:
  - a. Notes
  - b. Labs
  - c. Imaging
- 9. If you want to preview a document, ensure the **Preview** checkbox is selected to view the report below.
- 10. The **Selected Records** will populate along the lower right hand side.

| uick Releas  | se                                |                         |                        |                       |                       |                      |                   |                                                                             | 1     |
|--------------|-----------------------------------|-------------------------|------------------------|-----------------------|-----------------------|----------------------|-------------------|-----------------------------------------------------------------------------|-------|
| Encounters   | ✓ Notes ✓ Labs Imag               | ing Procedures/Studie   | es CV/ECG Other Orders | Meds Episodes         | Letters 🗸 Referrals   | Media 🛞              | - if              | Disclosure                                                                  | *     |
| Preview •    | Selec <u>t</u> All 📄 Deselect All | 🅍 Load Remaining        |                        |                       |                       |                      |                   | Recipient                                                                   |       |
|              | xclude Me Internal M              | Medicine Quincy Medical | Group Hide Deleted     | Prov Notes H/P D/     | C Summ Consults       | Op Notes Proc More - | Clear Filters     | Third party Patient Relation Provider 💄 M                                   | в     |
|              |                                   |                         |                        |                       |                       |                      |                   | AMB, Michelle "Sam"                                                         |       |
|              | Date of Service                   | Encounter Date          | Туре                   | Author                | Author Specialty      | Service              | Encounter Dept Si | Address: 123 wlanut street<br>HUXLEY IA 50124                               |       |
| Recent Notes |                                   |                         |                        |                       |                       |                      | ^                 | Email: michelle.wacha@unitypoint.org                                        |       |
| 2            | 05/02/2022 2:27 PM                | 05/02/2022              | Telephone Encounter    | Wacha, Michelle H     |                       | C.                   | GCA G CCM         | Purpose                                                                     |       |
|              | 05/02/2022 2:04 PM                | 05/02/2022              | Progress Notes         | Wacha, Michelle H     |                       | Ē                    | MLA DARL          | Personal Use                                                                |       |
| 6 Months Ago |                                   |                         |                        |                       |                       |                      |                   | Authorization received                                                      |       |
|              | 07/20/2024 44-54 644              | 07/20/2024              | Teleshees Fermiter     | Coherrer Ann M. DN    |                       | ,                    | UDNT              | Released by: AMB, PHYSICIAN 🖋                                               |       |
|              | 07720/2021 11:54 AM               | 07720/2021              | Telephone Encounter    | Schauer, Ann M, RN -  |                       | 6                    | UPNI              | Requested on: 5/25/2022                                                     |       |
| 1 Year Ago   |                                   |                         |                        |                       |                       |                      |                   | Released on: 5/25/2022 /                                                    |       |
|              | 05/17/2021 10:50 AM               | 05/17/2021              | Telephone Encounter    | Testdusenberry, Mich. | Family Medicine       | ¢                    | NCMDF             | + Add Comment                                                               |       |
|              | 05/17/2021 10:42 AM               | 05/17/2021              | Telephone Encounter    | Testdusenberry, Mich. | Family Medicine       | 6                    | NCMDF             |                                                                             |       |
|              | 05/17/2021 10:42 AM               | 05/17/2021              | Telephone Encounter    | Testdusenberry, Mich. | Family Medicine       | ¢                    | NCMDF             | Selected Records                                                            |       |
|              | 05/10/2021 10:16 AM               | 05/10/2021              | Telephone Encounter    | Schauer, Ann M, RN -  |                       | ٤                    | UPNT              | + Add Report                                                                |       |
|              | 12/11/2020 1:45 PM                | 12/11/2020              | Progress Notes         | Testdusenberry, Mich. | Family Medicine       | A                    | DBUCE             | Notes (1) Remove All                                                        |       |
| 7            | 40/40/2020 0.20 AM                | 40/40/2020              | A D                    | н.                    | 1                     |                      | NOALE             | 05/02/2022 1427 - Telephone Encounter                                       |       |
|              | -<br>                             |                         |                        |                       |                       |                      |                   | Michelle H Wacha (Signed)                                                   |       |
| GCA GUTHR    | IE CARE MGT                       |                         |                        | AMB Michelle          |                       |                      |                   | Labs (1) Remove All                                                         |       |
| 710 N 12TH   | ST                                |                         |                        | MRN: 90007451, DOB    | 3: 11/11/2000, Sex: F |                      | ^                 | Not In System Provider                                                      |       |
| GUTHRIE CE   | NTER IA 50115-1544                |                         |                        | Visit date: 5/2/2022  |                       |                      |                   | Ar Referrals (2) Remove All                                                 |       |
|              |                                   |                         |                        |                       |                       |                      |                   | 05/02/2022 - Pending Review                                                 |       |
|              |                                   |                         |                        |                       |                       |                      |                   | From Physician Amb to Cardiac Rehabilitation<br>05/02/2022 - Pending Review |       |
|              | ( TINI                            | ICC                     |                        |                       |                       |                      |                   | From Physician Amb                                                          |       |
|              | ULIN.                             | IUS                     |                        |                       |                       |                      |                   |                                                                             |       |
|              |                                   |                         |                        |                       |                       |                      |                   |                                                                             | CANCE |
|              |                                   |                         |                        |                       |                       |                      | J                 | V Decirer V                                                                 |       |

- 11. When you are finished click **Deliver**.
- 12. The **Delivery** window will open to make the selection.
- 13. Depending on the situation users have 3 options:
  - A. Print.
  - B. Save to File.
    - i. The system defaulted to a Password to none and now has defaulted to **System** and can be changed to **None**.
    - ii. **None** allows the file to saved and shared without a need for a password.

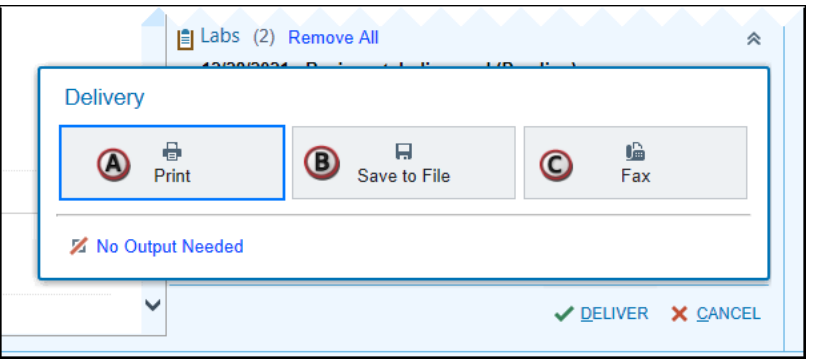

- iii. Custom and System both
  - provide password protection, however you will need to be sure to share that password with the Recipient for them to be able to open the file.
- C. Fax.
  - i. The Fax number that is assigned to the Provider/Third party will autofill into the Fax Number field.
  - ii. If this doesn't autofill, you are able to manually enter the fax number.
- 14. The records will print or be faxed directly out of Epic and the ROI has been recorded in Epic

# **Quick Disclosure**

#### Open the patient's chart

1. Search for Quick Disclosure.

| ■3 : My Open Charts ■33 • - 🗇 🗙                      | otes ☎36 • - @ ×                                |
|------------------------------------------------------|-------------------------------------------------|
| I Apps 🗸 🖘 BI Launchpad 🖚 Tip Sheets 🖌 🗗 Log Out 👻 🗐 | unchpad 😋 Tip Sheets 🗸 🗗 Log Out 🗸 🚍            |
| TST ENVIRONMENT (HIA) NURSE I. Epice                 |                                                 |
| * 2 0                                                | Q Search the Chart<br>quick                     |
|                                                      | Re Jump to<br>Quick Disclosure<br>Quick Release |

- 2. Indicate the **Recipient** of whom the information was **Released to**, and if necessary, fill in the Name and Address fields.
  - a. Requestor not listed: If you can't find the requester you can use "Requester not in system".
- 3. In the Purpose field, select the reason for the release.
- 4. In the Info released field, select the type of information that was released.
- 5. Indicate whether Authorization received (for example, verbal consent from the patient).
- 6. If necessary, click Add Comment to provide further explanation.

| 7. Click V Accept.                                                                                                    | X Quick Disclosure                                                                                                    |                     |
|----------------------------------------------------------------------------------------------------|----------------------------------------------------------------------------------------------------|---------------------|
| Recipient       Image: Constraint of the second second secon | Providur Patient Relation Providur INPATIENT, ATTENDING PHYSICIAN 123 Anywhere Street MADISON WI 53711 Address: 123 Anywhere Street MADISON WI 53711 Address: 123 Anywhere Street MADISON WI 53711 Purpose  Physician Office  Physician Office  Physic | *                   |
| Disclosed by: PSR, AMB / Date: 4/12/2022 / Accept                                                                                                    | incel                                                                                                    | ×<br><u>C</u> ancel |

You can add **Quick Disclosure** as a favorite and add to the activity toolbar by clicking the  $\bigstar$ .

 $(\mathbf{f})$ 

# **Tracking Patient Information**

#### **Clinical Staff Tracking of Printouts/Faxes**

To see if the fax has been successful, the clinical staff will need to view their Printout Tracking.

1. Search for that activity from the **Storyboard** search field, type "print" to completion match and **Jump to Printout Tracking.** 

| ,⊃ print                                                             |          |          |                 |              |                |                  |                  |               |                  |
|----------------------------------------------------------------------|----------|----------|-----------------|--------------|----------------|------------------|------------------|---------------|------------------|
| Search the Chart<br>print                                            |          |          |                 |              |                |                  |                  |               |                  |
| Jump to<br>Print Patient Labels<br>Printout Tracking<br>My Printouts |          |          |                 |              |                |                  |                  |               |                  |
| Printout Tracking                                                    |          |          |                 |              |                |                  |                  |               | ⊘ 🗙              |
| Filters Clear Filters                                                | Date     | Time     | Status          | Workstation  | Printer        | Print Job (Scena | Comment          | Printer Class | Destination Type |
| From Date From Time                                                  | 03/31/22 | 03:39 PM | Failed - Output | ECFSERVICE   | IHS-RIGHTFAX-N | HIM ROI Release  | ROI Faxing for R |               | Server           |
|                                                                      | 03/31/22 | 03:39 PM | Completed       | EPIC SUPPORT | TST-NULL       | HIM ROI Release  | ROI Save Select  | EMRP/HIM SAV  | Server           |
| To Date To Time                                                      | 03/31/22 | 03:30 PM | Completed       | EPIC SUPPORT | TST-NULL       | EpicCare Letter  | Print Communic   | CM Snapshot   | Server           |
| Status                                                               | 03/31/22 | 03:23 PM | Failed - Output | ECFSERVICE   | IHS-RIGHTFAX-N | HIM ROI Release  | ROI Faxing for R |               | Server           |
|                                                                      | 03/31/22 | 03:23 PM | Completed       | EPIC SUPPORT | TST-NULL       | HIM ROI Release  | ROI Save Select  | EMRP/HIM SAV  | Server           |
| Workstation                                                          | 02/02/22 | 04:13 PM | Completed       | EPIC SUPPORT | TST-NULL       | EpicCare Letter  | Print Communic   | CM Snapshot   | Server           |
| <u>۵</u>                                                             | 02/02/22 | 04:13 PM | Completed       | EPIC SUPPORT | TST-NULL       | EpicCare Letter  | Print Communic   | CM Snapshot   | Server           |
| User                                                                 | ~~       |          |                 |              |                |                  |                  |               | ~~~~             |
| C Refresh                                                            |          |          |                 |              |                |                  |                  |               |                  |

## **Clerical Staff Tracking using Patient Disclosure Report**

1. To run the Patient Disclosure Report, go to chart search and type in, "Patient Disclosure Report".

| Epic - In Pt Station Chart Central | hart Desk 📋 Deficiencies 📑 Coding Info 🕞 Releases 📄 Hill Reports - 🗐 Identity Man | ger 🔯 Media Manager 🔎 My Reports 🕌 Record Viewer   Hill Admin - 🛱 Workqueues        | 👋 🚱 🌮 🛃 Get Help 🔒 Print + 📾 Bl Launchpad 📼 Tip Sheets + 🗗 Log Out + 👸 |
|------------------------------------|-----------------------------------------------------------------------------------|-------------------------------------------------------------------------------------|------------------------------------------------------------------------|
| 🟠 📾 👼 🖷 🐼 🏠 Test, Sta              | "Stare"                                                                           |                                                                                     |                                                                        |
|                                    | i once i ance i ance i                                                            |                                                                                     | Patient Disclosure Report                                              |
|                                    | napShot Chart Review Patient Summary Order Inquiry Specimen Inquiry Review F      | wsheets Results Review Allergies History Problem List Demographics Letters Identity | y Manager Q Search the Chart<br>Patient Disclosure Report              |
| SI Chart                           | eview<br>Icounters - ROI Notes Surgeries Labs Micro Imaging Procedures/Sti        | dies CV/ECG Other Orders Meds Episodes Letters Referrals Media E                    | Ext Records Pat Sum Extracts Encounters Patient Disclosure Report      |

2. To select the report you want, you will choose Patient Disclosure Report, enter name of patient to look up and click Run.

| Available Report          | Criteria Display Appearance Summary Print Layout Toolbar Override General                                                                                                    |             |      |      |
|---------------------------|----------------------------------------------------------------------------------------------------|-------------|------|------|
| (New)                     | Find Disclosures @                                                                                                    |             |      |      |
| GCJ Patient Disclosure R  | Find Criteria Enter a search term, or click the search icon to browse available criteria                                                                                                    |             | 0    |      |
| Patient Disclosure Report |                                                                                                    |             |      |      |
| UPH MHM Quick Disclos     | Patient                                                                                                    | *           | ٢    | ŵ    |
|                           | Patient                                                                                                    |             |      |      |
|                           | 1 Test, Stacey                                                                                                    |             |      |      |
|                           | 2                                                                                                    |             | _    | 0    |
|                           |                                                                                                    |             |      | _    |
|                           | Criterion Logic OR                                                                                                    |             |      |      |
|                           | Data released                                                                                                    | ×           | (D)  | *    |
|                           | Eviste                                                                                                    | *           | U.   | w    |
|                           |                                                                                                    |             |      | _    |
|                           | Release status                                                                                                    | *           | ٢    | Û    |
|                           | Not equal to Canceled                                                                                                    |             |      |      |
|                           | to fact and the second second s |             | 0    |      |
|                           | Is internal provider message?                                                                                                    | *           | Q    | ш    |
|                           | No                                                                                                    |             |      |      |
|                           |                                                                                                    |             |      |      |
|                           |                                                                                                    |             |      |      |
|                           | Report Logic AND                                                                                                    | Show search | sumr | nary |
|                           |                                                                                                    |             |      |      |

3. A warning will appear asking if you want to Save the report setting. Click Don't Save.

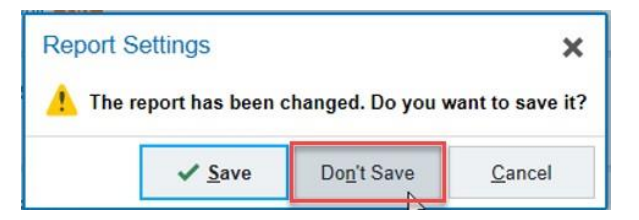

4. A Quick Disclosure was ran on this patient previously and it displayed as shown in the report below.

| e riyperspa  | ice - D | LP113-   | JPH 131 -           | INTERIO P         | IEALI PI INF                                            | 0 MGM1 - 15                                       | I Environm  | ent (niaepica)                 | RI, ISTAP    | PI) - DAN | HELP.                   | -         |                   |                                |                                          |              |        |                         |         | 00 ALLIDUO | ed Provider  | Z Cosi                   | ign Notes   | 34.L    | etter duene  | 1317 -       |            |                     |      |
|--------------|---------|----------|---------------------|-------------------|---------------------------------------------------------|---------------------------------------------------|-------------|--------------------------------|--------------|-----------|-------------------------|-----------|-------------------|--------------------------------|------------------------------------------|--------------|--------|-------------------------|---------|------------|--------------|--------------------------|-------------|---------|--------------|--------------|------------|---------------------|------|
| Epic         | 1       | PIShitic | in E Ch             | art Ceri          | ral 🛄 Ch                                                | art Desk 📳                                        | Deficiencie | s [ Codin                      | a Info 🗈     | Release   | s 🛛 HMRe                | ports - 🔳 | Identity Manag    | er 🔯 Me                        | dia Manager                              | O My Reports | Record | Viewer HiMAdi           | min - E | Workqueues |              | " 🚱 🏓 🗄                  | GetHelp     | Print - | C Bl Launchp | ad co Tip St | neets - E  | • Log Out           | -    |
| û 🖴          | 1       | 190      |                     | D 1               | est, Stacey                                             | "Stace"                                           | 1           | Test, Stac                     | ey "Stace"   |           | Repor                   | ts        | ×                 |                                |                                          |              |        |                         |         |            |              |                          |             |         |              | ST ENVIRONM  | IENT (HIA) | DANIEL P            | 2    |
| ++           | *       | нім      | Disclo              | sure              | s [976                                                  | 5928] as                                          | of Tue      | 10/6/2                         | 020 4        | :22 PI    | М                       |           |                   |                                |                                          |              |        |                         |         |            |              |                          |             |         |              |              |            | ٠ ٢                 | 2.3  |
| ani -        |         | ₩ ER     | ers <u>O O</u>      | ptions            | - 🖻 Ope                                                 | n                                                 |             |                                |              |           |                         |           |                   |                                |                                          |              |        |                         |         |            |              |                          |             |         |              |              | 40         | Select /            | AJI. |
| My Reports   |         | Patie    | nt                  |                   | <sup>2</sup> MRN                                        | Release T                                         | ype         | Purpose                        | R            | elease ID | Chart Types             | Select    | ed Records        |                                | Assigned                                 | To           | Dir    | sclosed Informatio      | on Auth | 1 Type     | Date Release | d <sup>1</sup> Recipient |             |         | Address      |              | Ph         | ione                | ^    |
| d            |         | Test,    | Stacey *            | Stace"            | 9200227                                                 | 8 POINT OF                                        | CARE        | Patient<br>Represen<br>Request | 61<br>tative | 198543    | UPH Quick<br>Disclosure |           |                   |                                |                                          |              | Ra     | diology<br>ages/Reports |         |            | 10/06/2020   | John Test                | t           |         |              |              |            |                     |      |
| Library      |         | Test.    | Stacey "            | Stace"            | 9200227                                                 | 8 CARE                                            |             | Treatmen                       | t 6'         | 197991    | Care                    | Contin    | uity of Care D    | locument                       |                                          |              | Ca     | re Everywhere CE        | DA      |            | 08/11/2020   | UnityPoir                | nt Health P | OC      | Des Moines   | IA 50309     |            | _                   | ~    |
| 1.1          |         |          |                     | 1 Kitter          |                                                         |                                                   |             |                                |              |           |                         |           |                   |                                |                                          | -            |        |                         |         |            |              |                          |             |         |              |              |            |                     |      |
| HIM Disclose | ur      | +        | H co                | - 19              | Release R                                               | ep (RW)                                           |             |                                |              |           |                         |           |                   |                                |                                          |              |        |                         |         |            |              |                          |             |         |              |              |            |                     |      |
|              |         | Qu       | ick Di              | isclo             | sure #6                                                 | 51198543                                          | 3           |                                |              |           |                         |           |                   |                                |                                          |              |        |                         |         |            |              |                          |             |         |              |              |            |                     |      |
|              |         | 0        | Relea               | ise               |                                                         |                                                   |             |                                |              |           |                         |           |                   |                                |                                          |              |        |                         |         |            |              |                          |             |         |              |              |            | ා <sub>Histor</sub> | y    |
|              |         | 1        | nformati<br>Radiolo | on Reli<br>gy Ima | Patient:<br>Status:<br>Purpose: I<br>eased<br>ges/Repor | fest, Stacey '<br>Complete<br>Patient Repre<br>ts | 'Stace'     | Request                        |              |           |                         |           | Relea<br>Date req | MRN:<br>ased by: I<br>juested: | 92002278<br>Daniel J Pietra<br>10/6/2020 | angelo       |        |                         |         |            | D            | ate sent: 10/            | 6/2020      |         |              |              |            |                     |      |
|              |         |          | Auth                | orizat            | ion                                                     |                                                   |             |                                |              |           |                         |           |                   |                                |                                          |              |        |                         |         |            |              |                          |             |         |              |              |            |                     | 1    |
|              |         | A        | uthorizat           | ion rec           | eived.                                                  |                                                   |             |                                |              |           |                         |           |                   |                                |                                          |              |        |                         |         |            |              |                          |             |         |              |              |            |                     |      |
| 1.           |         | E        | Recip               | ient              |                                                         |                                                   |             |                                |              |           |                         |           |                   |                                |                                          |              |        |                         |         |            |              |                          |             |         |              |              |            |                     |      |
|              |         | N        | ame: Joh            | n Test            | (Brother)                                               |                                                   |             |                                |              |           |                         |           |                   |                                |                                          |              |        |                         |         |            |              |                          |             |         |              |              |            |                     |      |
|              |         |          |                     |                   |                                                         |                                                   |             |                                |              |           |                         |           |                   |                                |                                          |              |        |                         |         |            |              |                          |             |         |              |              |            | _                   |      |

# Release of Information Using Quick Release or Quick Disclosure

5. If you double click on a specific patient, you can see all the details in the Quick Disclosure window.

| E Hyperspace - DLP113 - UPH TST - MH                         | M HEALTH INFO MGMT - TST Environment (hiaepicapt1_TS | TAPP1) - DANIEL P.              |                                   |                                  | 2700 Attributed Provider          | 🖬 2 : Cosign Notes 🛛 🖬 34 : Letter | Queue 🖀 1317 • 🛛 — 🗇 🗙                    |
|--------------------------------------------------------------|------------------------------------------------------|---------------------------------|-----------------------------------|----------------------------------|-----------------------------------|------------------------------------|-------------------------------------------|
| Epic - 👘 Pt Station 🛗 Chart C                                | central 🔟 Chart Desk 📋 Deficiencies 🔡 Coding Info    | 🖹 Releases 📱 HIM Reports - 📳 Io | lentity Manager 📑 Media Manager ۶ | 🗅 My Reports 🕌 Record Viewer 📔 H | HIM Admin 👻 📑 Workqueues          | 🕨 🚱 👂 🋃 Get Help 🔒 Print - 📾 B     | Bl Launchpad 🛯 Tip Sheets + 🕒 Log Out + 📳 |
| 12 🖴 👼 🖷 🖬 12                                                | Test, Stacey "Stace" 🖉 Test, Stacey "St              | ace" 🗙 🗄 Reports                |                                   |                                  |                                   |                                    | TST ENVIRONMENT (HIA DANIEL P.            |
| CT OF                                                        | ← → SnapShot Chart Review Patient Summar             | Order Inquiry Specimen Inquiry  | Review Flowsheets Results Review  | Allergies History Problem List   | t Demographics Letters Identity M | lanager Quick Disclosure           | - &                                       |
|                                                              | Quick Disclosure                                     |                                 |                                   |                                  |                                   |                                    | ⊕ @ <b>×</b>                              |
| Stacey Test "Stace"                                          | Released by:                                         | PIETRANGELO, DANIEL J           | 9                                 | Date:                            |                                   | 10/6/2020                          |                                           |
| Female, 31 y.o., 4/11/1989                                   | Purpose:                                             | Patient Representative Requi    | 20                                | Info released:                   |                                   | Radiology Images/Reports           |                                           |
| Preferred Language: English                                  |                                                      |                                 |                                   |                                  |                                   |                                    |                                           |
| Code: Prior (no ACP docs)                                    | Released to:                                         | Patient Relation Third Pa       | rty Care Provider                 |                                  |                                   |                                    |                                           |
| P Search                                                     |                                                      | Relationship:                   | Brother                           | Q                                | Name:                             | John Test                          |                                           |
| Allergies: Sulfa Antibiotics<br>PCP: Sharma B Testsarkar, MD |                                                      | Address                         |                                   |                                  |                                   |                                    | *                                         |
| Assigned RN: None<br>Handoff: None                           | Authorization received?                              | Yes No                          |                                   |                                  |                                   |                                    |                                           |
| Coverage: Blue Cross/Wellmark<br>Unit and Room: None         | Comments:                                            | 🏠 🗛 📩                           | 11 • B I U + A • 🗩 🖖              | 5 😏 🕄 🛨 Ibsert SmartText 🕞 🔶     | ⇒ ₽ 0                             |                                    |                                           |
| No active principal problem                                  |                                                      |                                 |                                   |                                  |                                   |                                    |                                           |
| Ht: 1.524 m (5') >365 days                                   |                                                      |                                 |                                   |                                  |                                   |                                    |                                           |
| Last Wt: 54.4 kg (120 lb)<br>>365 days                       |                                                      |                                 |                                   |                                  |                                   |                                    | ✓Accept X Gancel                          |

6. You also have an option form chart search to type in, "List Disclosures". This will list any disclosures put in by the logged user

| Hyperspace - DLP113 - UPH TST - MHM       | HEALTH INFO MGMT -    | TST Environment (hiaepicapt1_TSTAPP1) - | <b>2</b> 700               | Attributed Provider               | 2 : Cosign Notes   | 34 : Letter Queue             | 🖬 1317 🔹 👘 —          | 6 ×                  | 1                 |                      |               |    |
|-------------------------------------------|-----------------------|-----------------------------------------|----------------------------|-----------------------------------|--------------------|-------------------------------|-----------------------|----------------------|-------------------|----------------------|---------------|----|
| Epic - 🍋 Pt Station 🎬 Chart Ce            | entral 🔟 Chart Desk [ | 🗓 Deficiencies 📋 Coding Info 🗎 Rele     | ases 🛛 HIM Reports - 🛄 I   | dentity Manager 🔹 Media Manager 🖇 | O My Reports 🕌 Rec | cord Viewer 📔 HIM Admin 🔸 📑 W | orkqueues 💛           | 👌 🔑 🛃 Get Help 🔒     | Print - 📾 Bl Laun | chpad 🚥 Tip Sheets 🗕 | 🔁 Log Out 👻 [ | 1  |
| 1 🖴 👳 🖷 🖬 🏠                               | Test, Stacey "Stace"  | 🗯 Test, Stacey "Stace"                  | × 🖪 Reports                |                                   |                    |                               |                       |                      |                   | TST ENVIRONMENT (HIA | DANIEL P.     | Þ, |
| CT OF                                     | ←→ SnapShot C         | Chart Review Patient Summary Orde       | r Inquiry Specimen Inquiry | Review Flowsheets Results Review  | Allergies History  | Problem List Demographics     | Letters Identity Mana | ger Quick Disclosure | List Disclosures  |                      | - 5           |    |
|                                           | List Disclosure       | s                                       |                            |                                   |                    |                               |                       |                      |                   |                      | •             | ×  |
| Steam Test "Steam"                        | All disclosures by D  | Daniel J Pietrangelo for Test, Stacey   | "Stace"                    |                                   |                    |                               |                       |                      |                   |                      |               |    |
| Female, 31 y.o., 4/11/1989                | Date                  | Patient Name                            | MRN                        | Purpose                           |                    | Info Released                 |                       | Released To          |                   |                      |               |    |
| MRN: 92002278 Preferred Language: English | 10/06/2020            | Test, Stacey "Stace"                    | 92002278                   | Patient Representative Request    |                    | Radiology Images/Reports      |                       | John Test            |                   |                      | 🖋 Edit        |    |
| Code: Prior (no ACP docs)                 |                       |                                         |                            |                                   |                    |                               |                       |                      |                   |                      |               |    |

UnityPoint Health

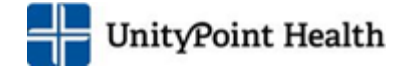

© 2020 Epic Systems Corporation. This material may contain confidential and copyrighted information of Epic Systems Corporation. Confidential. All screen shots are from UPH testing environments and do not include any real patient data. All rights reserved. PROPRIETARY INFORMATION - This item and its contents may not be accessed, used, modified, reproduced, performed, displayed, distributed or disclosed unless and only to the extent expressly authorized by an agreement with Epic. This item is a Commercial Item, as that term is defined at 48 C.F.R. Sec. 2.101. It contains trade secrets and commercial information that are confidential, privileged and exempt from disclosure under the Freedom of Information Act and prohibited from disclosure under the Trade Secrets Act. After Visit Summary, Analyst, App Orchard, ASAP, Beaker, BedTime, Bones, Break-the-Glass, Caboodle, Cadence, Canto, Care Everywhere, Charge Router, Chronicles, Clarity, Cogito ergo sum, Cohort, Colleague, Community Connect, Cupid, Epic, EpicCare, EpicCare Link, Epicenter, Epic Earth, EpicLink, EpicWeb, Good Better Best, Grand Central, Haiku, Happy Together, Healthy People, Healthy Planet, Hyperspace, Identity, IntraConnect, Kaleidoscope, Limerick, Lucy, MyChart, Op Time, OutReach, Patients Like Mine, Phoenix, Powered by Epic, Prelude, Radar, RedAlert, Resolute, Revenue Guardian, Rover, SmartForms, Sonnet, Stork, Tapestry, Trove, Welcome, Willow, Wisdom, and With the Patient at the Heart are registered trademarks, trademarks or service marks of Epic Systems Corporation in the United States of America and/or other company, product and service names referenced herein may be trademarks or service marks of their respective owners. U.S. and international patents issued and pending.

This guide is based on Epic Nov 2020.